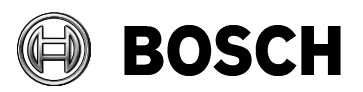

|                          | Bosch BPT-S String Inverters               | Issue/Amendment<br>1.0                   | Page<br>1/3          |
|--------------------------|--------------------------------------------|------------------------------------------|----------------------|
| From<br>BPTE/SA<br>M1-AO | Installer e.Web and e.UserApp Quick Manual | Our Reference<br>Matthew<br>Argyropoulos | Date<br>Sep 18, 2015 |

#### Table of contents

| 1        | Installer account setup on e.Web            | .2 |
|----------|---------------------------------------------|----|
| 2        | Registering an account for the system owner | .2 |
| 3        | Earth fault notification via e-mail setup   | .2 |
| 4        | Use of the e.UserApp                        | .3 |
| 5        | Contact Details                             | .3 |
| Revision | History                                     | .3 |

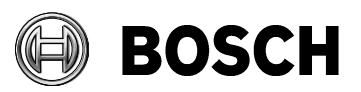

|                          | Bosch BPT-S String Inverters               | Issue/Amendment<br>1.0                   | Page<br>2/3          |
|--------------------------|--------------------------------------------|------------------------------------------|----------------------|
| From<br>BPTE/SA<br>M1-AO | Installer e.Web and e.UserApp Quick Manual | Our Reference<br>Matthew<br>Argyropoulos | Date<br>Sep 18, 2015 |

## **1** Installer account setup on e.Web

- Go on <u>www.bpte-web.com</u>
- Click **Register** (on the right side). On the next page and fill in your details.
- Enter your desired username under **Login**.
- An e-mail will be sent to your e-mail address with your username and a temporary password. Follow the instructions on the e-mail to login to your account.
- Contact us on 03 9541 5291 or <u>service.boschpowertec@au.bosch.com</u> to upgrade your account to "**Installer**" status

#### 2 Registering an account for the system owner

- Registration of the new system/account can be done prior or after the installation.
- Login to **e.Web** with your installer account
- Click on **New System**
- Click the circle next to "**Registration of a system of a new customer**" and click **next**.
- Fill in the required information make sure you have your **customer's e**mail address and the serial number of the inverter.
- An e-mail will be sent to your customer with the login information.
- The inverter will be loaded automatically under the **My Systems** page on your installer account.

## 3 Earth fault notification via e-mail setup

- Login to **e.Web** with your installer account
- Under **My Systems**, click on the system that you want to setup the Earth Fault Notification via E-mail.
- On the left hand side menu click "Fault Messages".
- Fill in the e-mail address where the notifications should be send at and click add. More e-mail addresses can be added similarly.

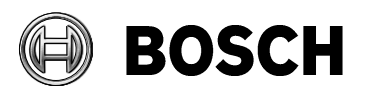

|                          | Bosch BPT-S String Inverters               | Issue/Amendment<br>1.0                   | Page<br><b>3/3</b>   |
|--------------------------|--------------------------------------------|------------------------------------------|----------------------|
| From<br>BPTE/SA<br>M1-AO | Installer e.Web and e.UserApp Quick Manual | Our Reference<br>Matthew<br>Argyropoulos | Date<br>Sep 18, 2015 |

# 4 Use of the e.UserApp

- Go on the App store for Iphone or Play store for Android phones.
- Do a search for "e.UserApp".
- On the initial launch you will be asked for an activation code. To get the code, login to **e.Web** with your installer account.
- Click on Account Data.
- Click the box next to "Enable the e.UserApp" and click Save.
- Use the generated 12 digit code (including the hyphens) to activate the **e.UserApp**
- If an error occurs (such as an **earth fault**) you will be notified automatically via the **e.UserApp**.

## **5** Contact Details

#### **Bosch Power Tec**

Robert Bosch (Australia) Pty. Ltd

Locked Bag 66

Clayton South 3169 VIC

e-mail: service.boschpowertec@au.bosch.com

Service Hotline: 1300 652 471

Fax: +61 (0)3 9541 7766

| Revision | History |
|----------|---------|
|----------|---------|

| Issue | Date         | Editor          | Description of amendment     |
|-------|--------------|-----------------|------------------------------|
| 1.0   | 18 Sept 2015 | M. Argyropoulos | Version 1 – Initial document |
|       |              |                 |                              |
|       |              |                 |                              |

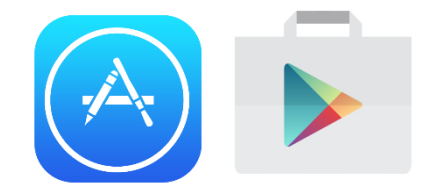

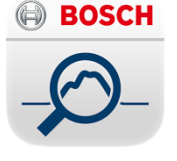